## ANTI-VIRUS

## **Windows Security**

Start by going to the search tab at the bottom left near the windows button. Once here you can type in "anti" and it will pull up the "Virus & threat protection" screen. Once here, you can start going through the Windows built in anti-virus software. **Note:** If you have a separate anti-virus software installed, it will appear here as highlighted below, and will conflict with windows anti-virus software. It is **recommended** that you just use Windows built in anti-virus, it is just shown in this card for training purposes.

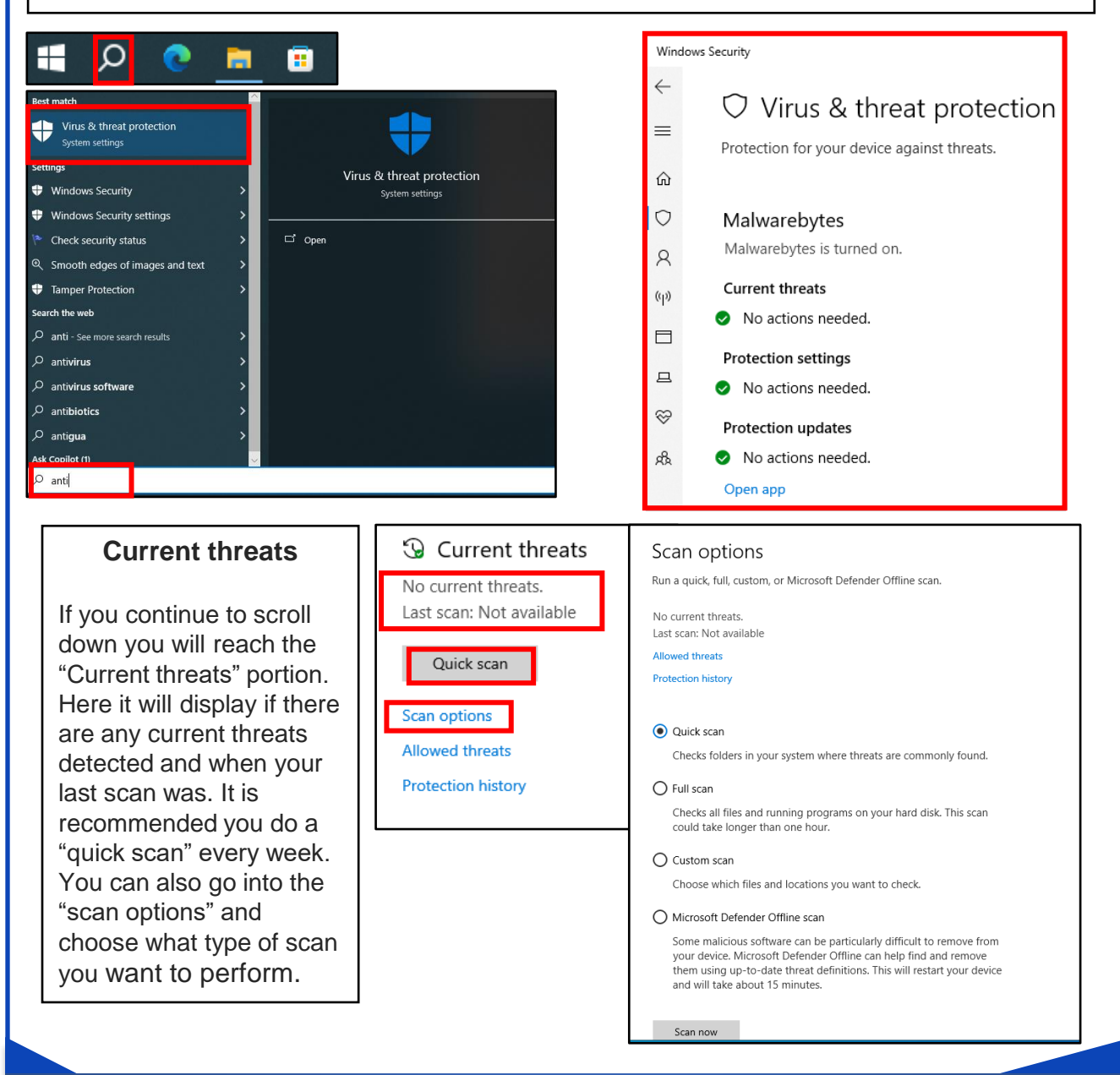

\*This card is based off of Windows OS. MacOS has its own anti-virus system called XProtect. There is no way to access XProtect through Mac settings. You can always download additional anti-virus software's to your MAC, but it is recommended that you just use XProtect as they can conflict with each other.\*

FEB 2025 EDITION

# ANTI-VIRUS

### Virus & threat protection

Next is the "Virus & threat protection" settings. Here it will display if the anti-virus has detected any viruses or threats that need to be dealt with. You can also go into "Manage settings" to ensure certain ones are enabled. It is recommended that you keep all the options enabled. As shown below, if you have other anti-virus software installed, some options will be turned off.

| Security intelligence is up to date.     Last update: 8/27/2024 5:23 PM                                                                                                    |
|----------------------------------------------------------------------------------------------------|
| No action needed.   Defender Antivirus.   Image settings   Image settings     Vou're using other antivirus providers.   Real-time protection   Learn more     Real-time protection   Locates and stops malware from installing or running on your device. You can turn off this setting for a short time before it turns back on automatically.   Controlled folder access requires turning on Real-time protection.     Security intelligence is up to date.   Image Controlled folder access   Protect files, folders, and memory areas on your device from unau changes by unfriendly applications.     Last update: 8/27/2024 5:23 PM   Cloud-delivered protection   Manage Controlled folder access |
| Manage settings   You're using other antivirus providers.   Learn more     Real-time protection   Locates and stops malware from installing or running on your device. You can turn off this setting for a short time before it turns back on automatically.   Controlled folder access requires turning on Real-time protection.     Image settings   Off   Controlled folder access   Protect files, folders, and memory areas on your device from unau changes by unfriendly applications.     Image settings   Cloud-delivered protection   Manage Controlled folder access                                                                                                    |
| Real-time protection     Locates and stops malware from installing or running on your device. You can turn off this setting for a short time before it turns back on automatically.   Controlled folder access requires turning on Real-time protection.     Controlled folder access   Off     Security intelligence is up to date.   Off     Last update: 8/27/2024 5:23 PM   Cloud-delivered protection                                                                                                    |
| Image: Controlled Folder access   Controlled folder access     Image: Controlled Folder access   Controlled folder access     Image: Controlled Folder access   Controlled folder access     Image: Controlled Folder access   Protect files, folders, and memory areas on your device from unat<br>changes by unfriendly applications.     Image: Controlled Folder access   Maage Controlled folder access                                                                                                    |
| Image: Controlled folder access   Protect files, folders, and memory areas on your device from unait changes by unfriendly applications.     Image: Security intelligence is up to date.   Cloud-delivered protection     Last update: 8/27/2024 5:23 PM   Cloud-delivered protection                                                                                                    |
| Security intelligence is up to date. Image Controlled folder access   Last update: 8/27/2024 5:23 PM Cloud-delivered protection                                                                                                    |
| Last update: 8/27/2024 5:23 PM Cloud-delivered protection Manage Controlled folder access                                                                                                    |
|                                                                                                    |
| Check for updates Provides increased and faster protection with access to the latest<br>extention data in the focus Unders bot with Automatic amenia                                                                                                    |
| protection data in the cloud, works best with Adumatic sample Exclusions                                                                                                    |
| On     Microsoft Defender Antivirus won't scan items that you've exclud       Excluded items could contain threats that make your device vulne                                                                                                    |
| Add or remove exclusions                                                                                                    |
| Automatic sample submission                                                                                                    |
| Send sample files to Microsoft to help protect you and others from potential threats. We'll prompt you if the file we need is likely to contain Notifications                                                                                                    |
| personal information. Microsoft Defender Antivirus will send notifications with critical information about the health and security of your device. You can which non-rificial notifications you would like.                                                                                                    |

#### **Ransomware protection**

Submit a sample manually

Last is the "Ransomware protection" portion. It will display if your anti-virus has detected any ransomware. You can also go into "manage ransomware protection" to view its settings. Note: For the ransomware data recovery to work, you must have it connected to your "OneDrive." If you happen to have an anti-virus you use and like, it is recommended you go down to "Microsoft Defender Antivirus options" and have it enabled.

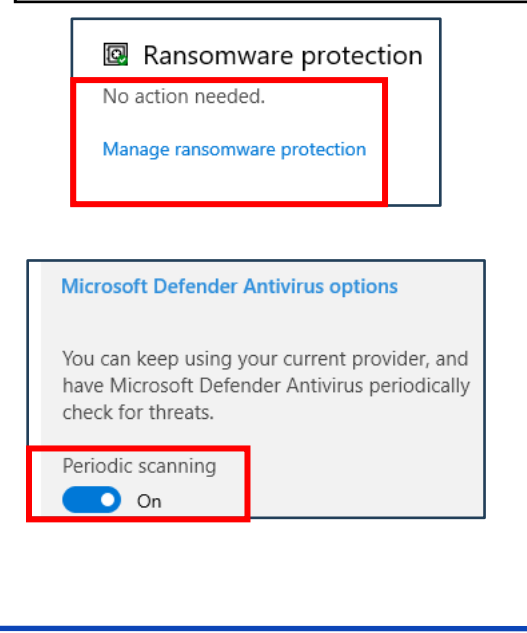

### Ransomware protection

Protect your files against threats like ransomware, and see how to restore files in case of an attack.

#### Controlled folder access requires turning on Real-time protection.

#### Controlled folder access

Protect files, folders, and memory areas on your device from unauthorized changes by unfriendly applications.

Off

#### Ransomware data recovery

You may be able to recover files in these accounts in case of a ransomware attack.

OneDrive - Personal

Free account with individual file recovery.

## FEB 2025 EDITION